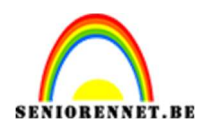

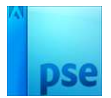

## <u>Mijn lach</u>

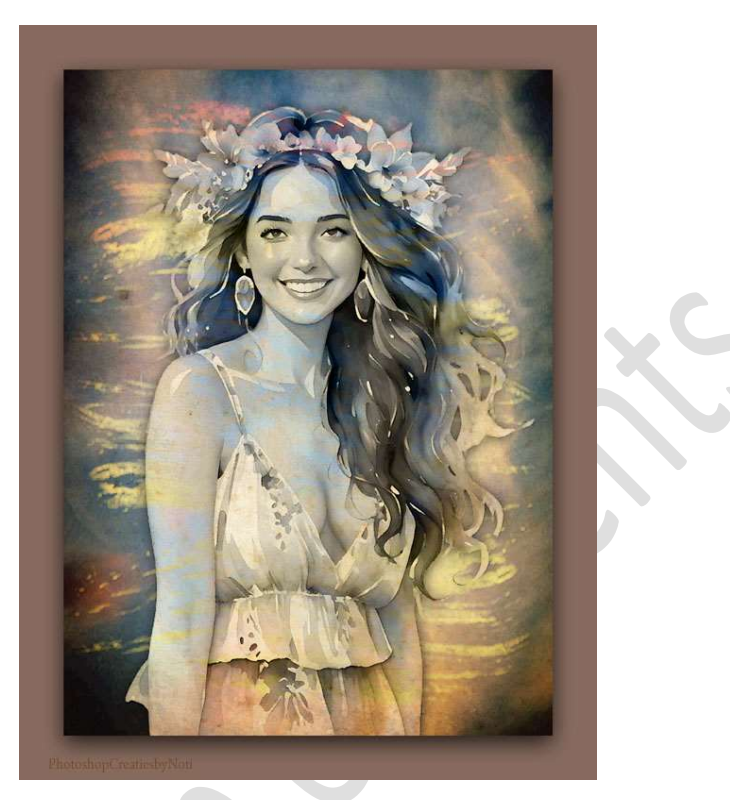

Materiaal: Masker - model - oud papier - wolken.

- 1. Open de afbeelding van de wolken in uw PSE.
- 2. Plaats het masker daarboven.
  Pas de grootte aan.
  Zet de overvloeimodus op Lineair Tegenhouden (toev.)

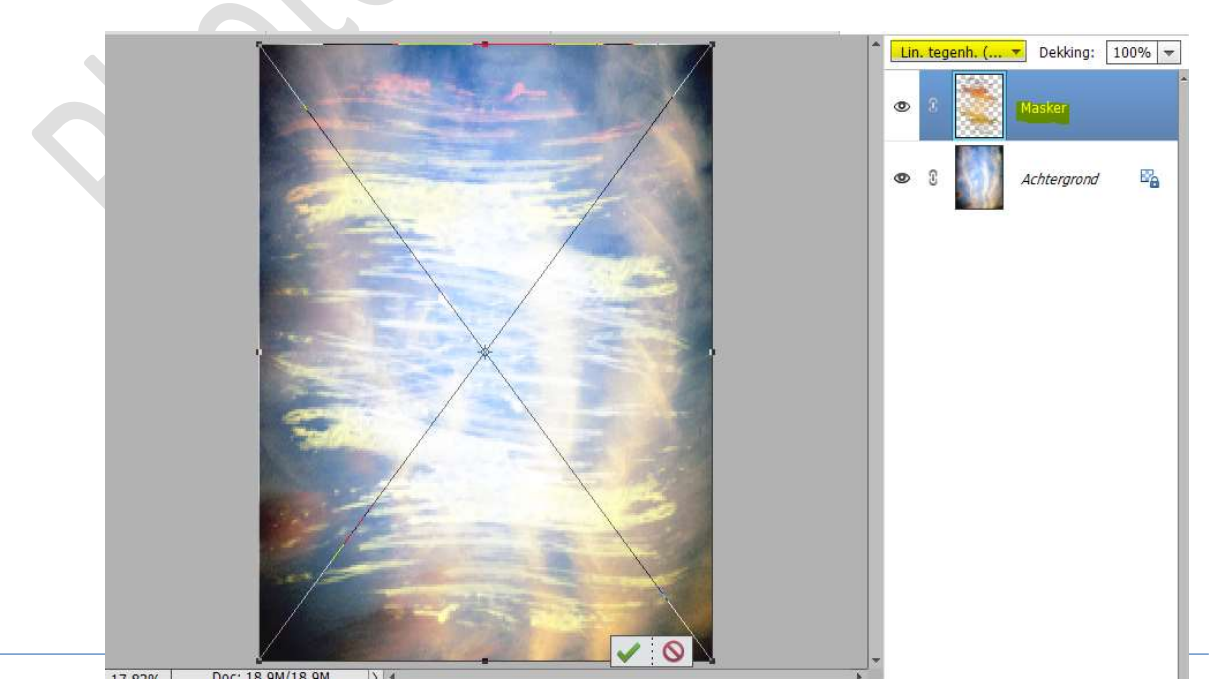

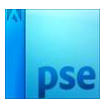

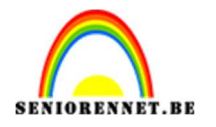

Plaats de afbeelding van model in uw werkdocument.
 Pas de grootte aan.
 Zet de overvloeimodus op Lichtsterkte.
 Noem deze laag model.

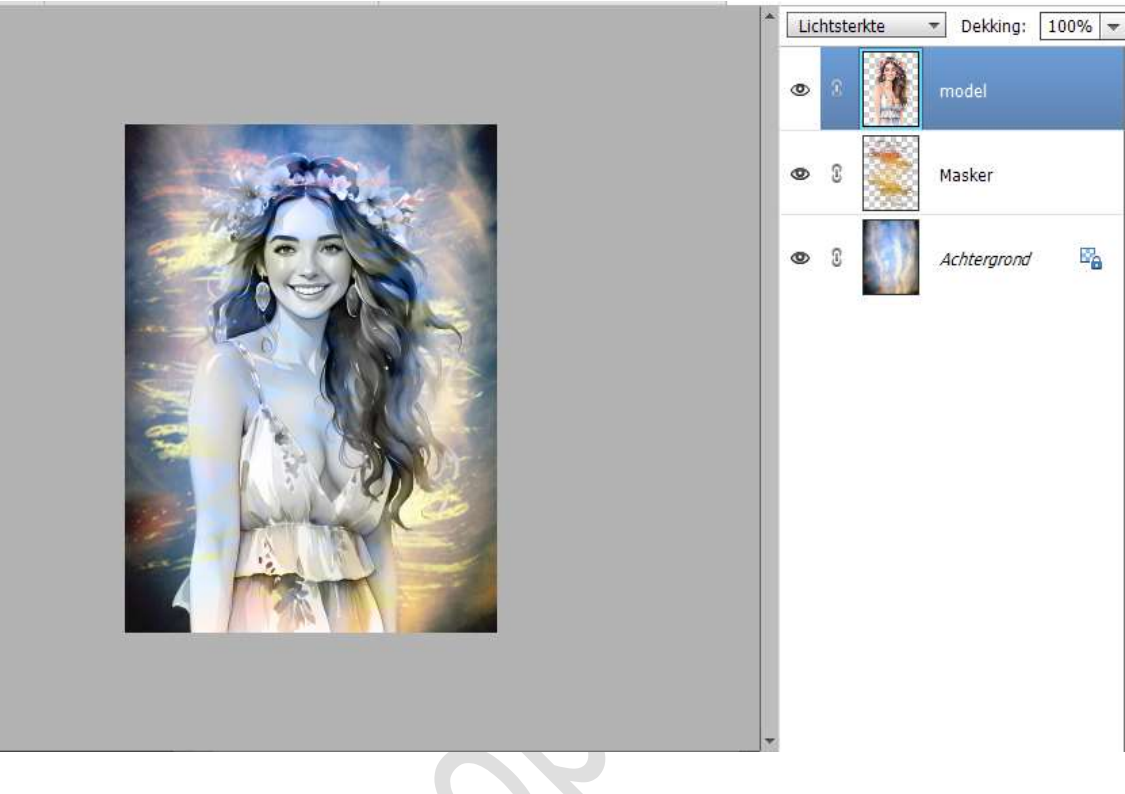

Misschien hebt u een gedeelte van de afbeelding van uw dame buiten uw werkdocument laten komen (onderaan). Doe dan CTRL+A → Ga naar Afbeelding → Uitsnijden.

4. We gaan het model nog een Filter slagschaduw geven met volgende waarden:
Belichtingshoek: 90°
Grootte: 70 px - Afstand: 2px - Dekking: 75% - Zwarte kleur → OK

|  |                                            |                                          | fx  |
|--|--------------------------------------------|------------------------------------------|-----|
|  |                                            | 👁 🕄 🧱 Masker                             | r:  |
|  | Stijlinstelling<br>@ Meer info<br>Voorvert | )<br>ormatie over: laagstijlen<br>toning | ×   |
|  | Belichtin                                  | igshoek: 🕕 💷 °                           |     |
|  | Grootte:<br>Afstand:<br>Dekking:           |                                          | ¢ 🛄 |
|  | Gloe     Schu                              | ad<br>uine rand                          |     |
|  | Stre                                       | ek                                       |     |

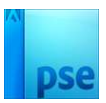

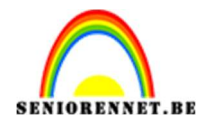

5. Plaats de afbeelding van oud papier in uw werkdocument.
Draai deze 90° naar rechts.
Pas de grootte aan.
Zet de overvloeimodus op Vermenigvuldigen en de laagdekking op

Zet de overvloeimodus op Vermenigvuldigen en de laagdekking op 66%

Noem deze laag **oud papier**.

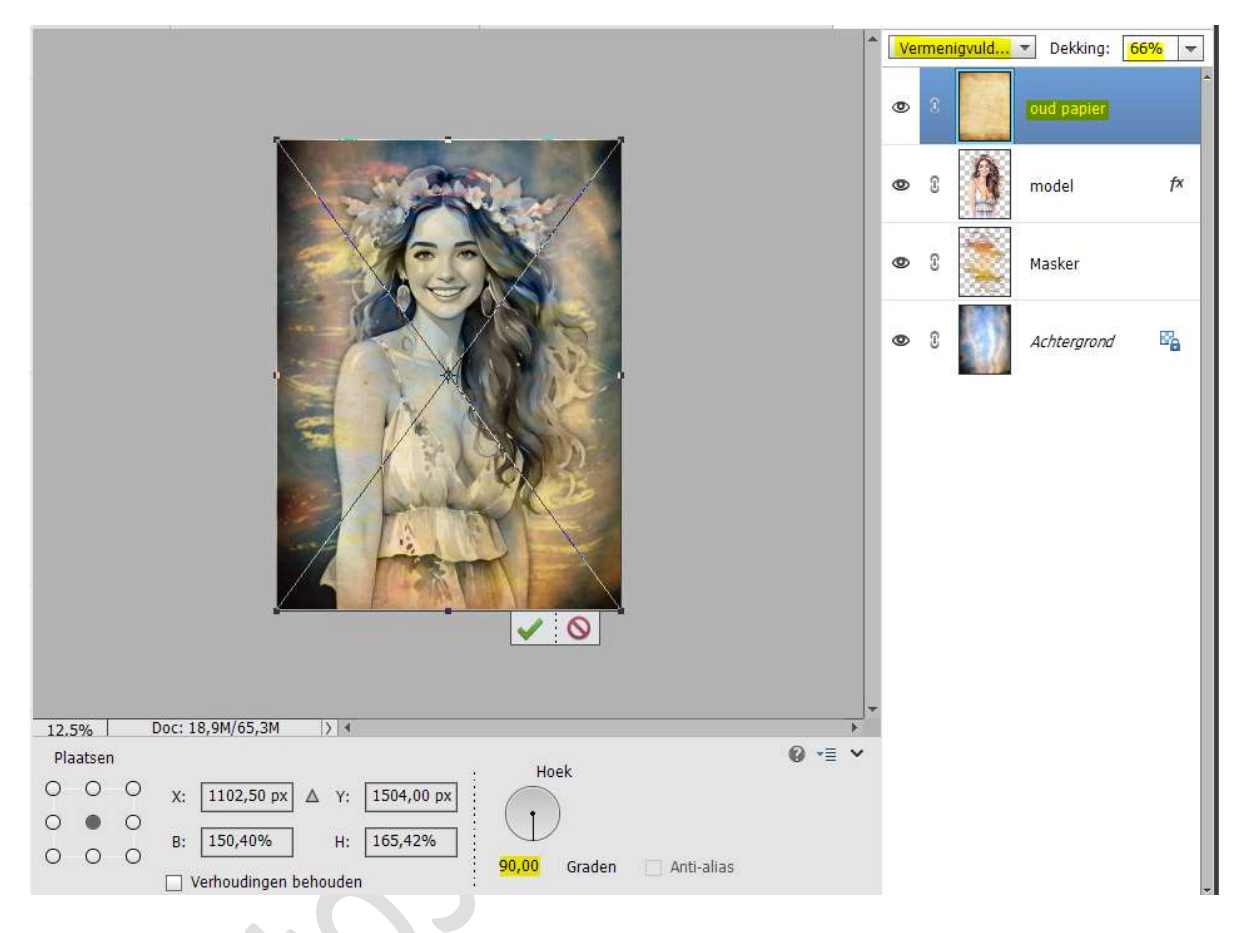

6. Maak bovenaan een samengevoegde laag (CTRL+SHIFT+ALT+E)

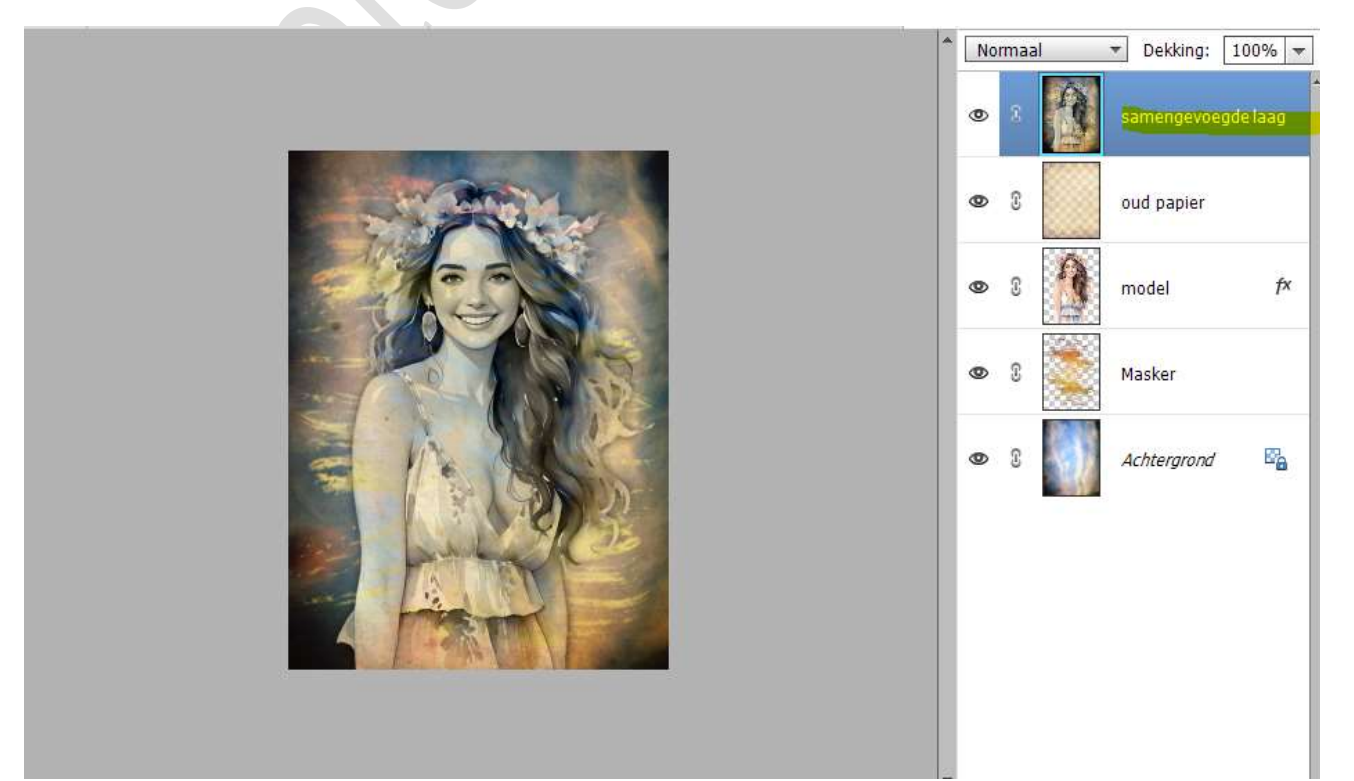

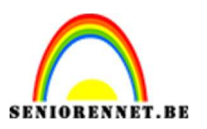

7. Op de samengevoegde laag past u volgende filter toe.
Ga naar Filter → Filtergalerij → Artistiek → Klodder → Grootte: 9
– Scherpte: 7 – Type penseel: Breed vaag → OK

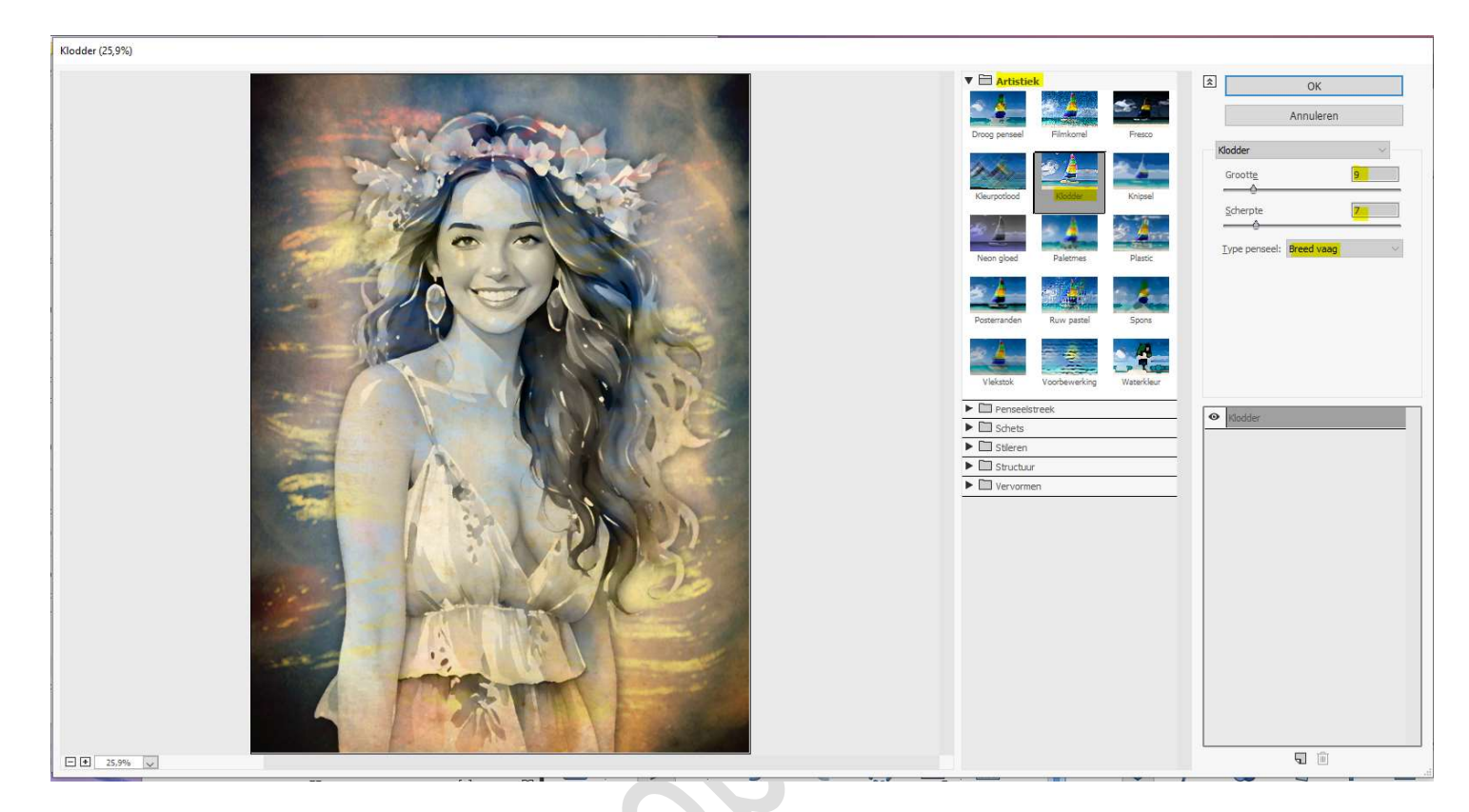

8. Pas nu nog een Filter toe: Ga terug naar Filter → Filtergalerij →
 Artistiek → Postranden → Dikte randen: 3 - Intensiteit randen: 0
 - Beperking waarden: 4 → OK.

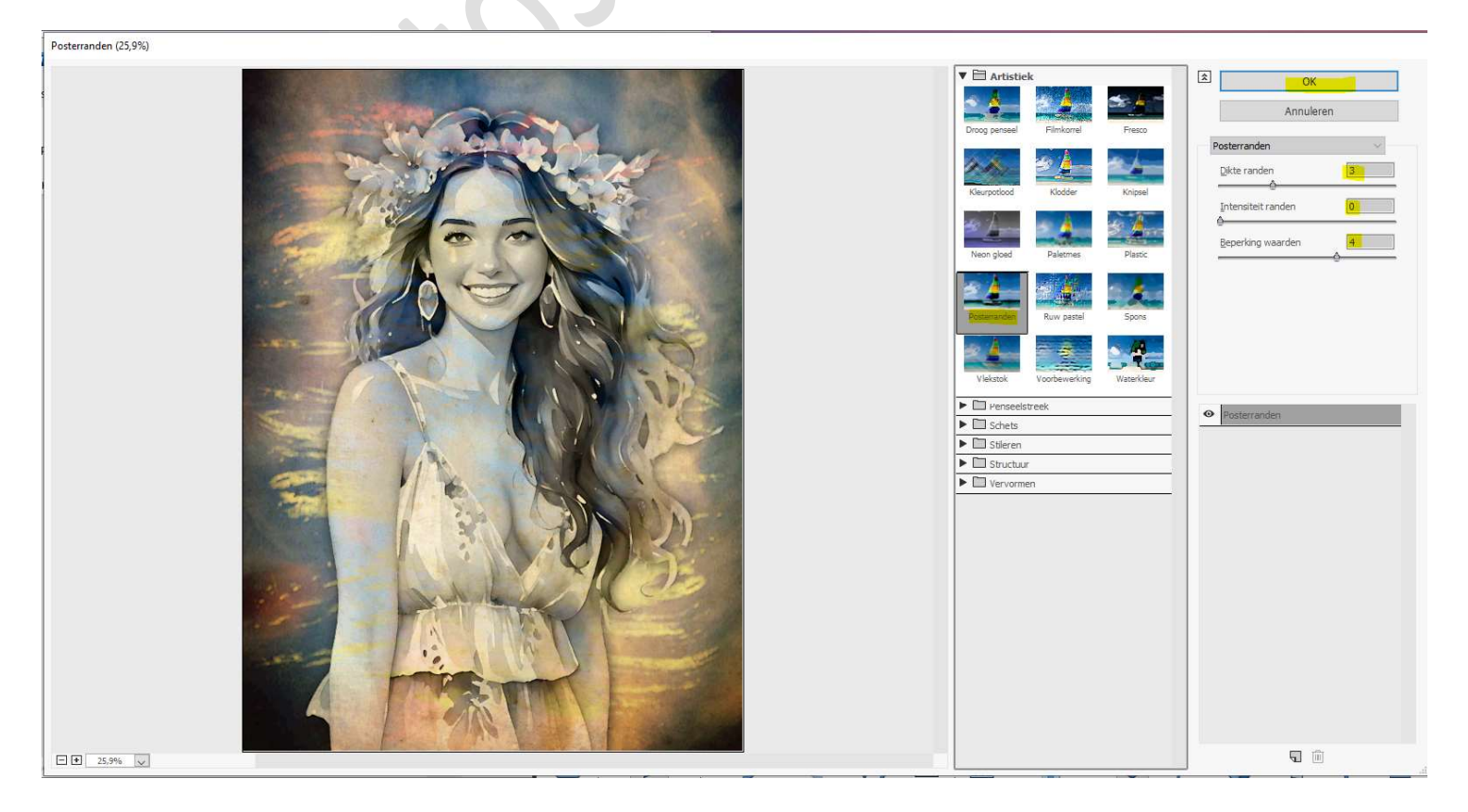

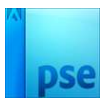

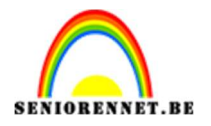

Plaats een nieuwe laag onder de samengevoegde laag.
 Vergroot de canvas met 400px in de hoogte en de breedte.
 Vul deze met kleur: #886b5f.

|                             | -                                                                     | Normaal    | ▼ Dekkin  | g: 100% 💌   |
|-----------------------------|-----------------------------------------------------------------------|------------|-----------|-------------|
|                             |                                                                       | <b>@</b> 3 | samenge   | voegde laag |
|                             | ~                                                                     | •          | achtergro | nd          |
|                             | Canvasgrootte                                                         |            | ×         |             |
|                             | Meer informatie over: canvasgrootte                                   |            | ОК        | E.          |
|                             | Huidige grootte: 18,9M<br>Breedte: 2200 pixels<br>Hoogte: 3000 pixels |            | Annuleren | f×          |
|                             | Nieuwe grootte: 25,3M<br>Breedte: 400 pixels                          | *          |           |             |
| De puls                     | Hoogte: 400 pixels                                                    | •          |           | nd 📴        |
|                             | Plaatsing:                                                            |            |           |             |
| 12.5% Doc: 18,9M/103,2M > 4 | Kleur canvasuitbreiding: Voorgrond                                    |            |           |             |

10. Activeer de samengevoegde laag, geef deze een laagstijl Slagschaduw met een belichtingshoek van 90°, grootte van 111px, afstand van 33px en een dekking van 75% in een zwarte kleur. Druk op OK.

|                 |                 | 1                                                    |               | 0<br>0  | rmaal            | <ul> <li>Dekking:</li> <li>samengevo</li> <li>achtergrond</li> </ul> | 100% 🔫  |
|-----------------|-----------------|------------------------------------------------------|---------------|---------|------------------|----------------------------------------------------------------------|---------|
|                 |                 | Stijlinstelling<br>@ Meer informati<br>Voorvertoning | e over: la    | agstijl | len              |                                                                      | ×<br>f× |
|                 |                 | Belichtingshoe                                       | k: (1)<br>luw | 90      | o                |                                                                      |         |
|                 |                 | Grootte: ——<br>Afstand: ——<br>Dekking: ——            | -0-<br>0      | ·       | 11<br>33<br>O 75 | 1 px<br>px<br>%                                                      | 5       |
|                 |                 | Gloed                                                | and           |         |                  |                                                                      |         |
| 12.5% Doc: 25,3 | M/122,3M  >   • | Streek                                               | Herstel       | len     | Annuleren        | ОК                                                                   |         |

u ugunu u

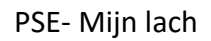

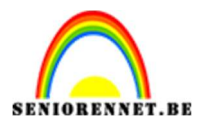

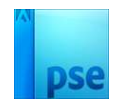

11. Het lesje Mijn lach is klaar.
Werk af naar keuze en vergeet uw naam niet.
Maak eerst bovenaan een samengevoegde laag en pas de langste zijde aan naar max. 800 px voor u deze gaat opslaan als PSD.
Sla op als JPEG: max 150kb voor plaatsen op de groep.

Veel plezier ermee NOTI